## Приложение Форпост клиент для ПК

### Версия 2.2.3

| Список изменений                                  | 2  |
|---------------------------------------------------|----|
| Системные требования                              | 3  |
| Виды                                              | 4  |
| Режим настройки вида                              | 4  |
| Создание вида                                     | 5  |
| Добавление камер на вид                           | 6  |
| Удаление камер с вида                             | 7  |
| Удаление вида                                     | 7  |
| Редактирование видов                              | 7  |
| Плавающее окно                                    | 7  |
| Экраны                                            | 8  |
| Мониторинг                                        | 8  |
| Тревожный экран                                   | 9  |
| Карты и Планы помещений                           |    |
| Камеры                                            | 13 |
| Добавление дополнительных серверов                |    |
| Плеер                                             |    |
| Переход в архив                                   |    |
| Управление РТZ                                    |    |
| Скачивание архива                                 | 16 |
| Сохранение снимка с камеры                        | 17 |
| Поворот изображения                               | 17 |
| События                                           |    |
| Переход к Журналу событий                         |    |
| Фильтрация событий                                |    |
| Экспорт отчета                                    | 19 |
| Просмотр событий                                  | 19 |
| Web-отчеты                                        | 19 |
| Всплывающие уведомления о событиях                | 20 |
| Звуковые уведомления о событиях                   |    |
| Оповещение о новых событиях в Журнал событий      | 23 |
| Поиск камер и видов                               |    |
| СКУД                                              | 26 |
| Приём звонков с вызывных панелей                  |    |
| Передача оповещений на домофонные вызывные панели |    |
| Запись экрана                                     |    |
| Логирование                                       |    |
| Отправка обратной связи                           |    |
|                                                   |    |

### Список изменений

#### 2.0.0

- Выпуск приложения в новом дизайне
- Одновременное подключение нескольких серверов

#### 2.1.0

• Добавлен виджет Мониторинг

#### 2.1.1

- Добавлена поддержка отправки оповещений на домофонные вызывные панели
- Исправлены ошибки и повышена стабильность приложения

#### 2.1.2

- Добавлена поддержка web-отчетов
- Добавлена функция Записи Экрана
- Настройка пропорций видео в плеере
- Вывод доступного архива на таймлайн
- Исправлены ошибки и повышена стабильность приложения

#### 2.2.0

- Добавлен виджет Тревожный экран
- Оповещения о новых событиях в Боковой панели
- Прием звонков с вызывных панелей в приложение

#### 2.2.1

- Всплывающие и звуковые уведомления о новых событиях
- Исправлены ошибки и повышена стабильность приложения

#### 2.2.2

- Поворот изображения камер
- Расширенное логирование приложения
- Отправка обратной связи

#### 2.2.3

• Исправлены ошибки и повышена стабильность приложения

### Системные требования

Минимальные требования для отображение сетки на 25 камер в дополнительном потоке 0,5 Мбит/с. на каждую камеру:

CPU: Intel Pentium@ 2 cores 4 threads @ 3GHz (без суффикса F названии модели CPU) RAM: 8 Gb HDD/SSD (системный): 100 GB GPU: встроенная для подключений монитора OS: Windows 10/11

### Виды

В приложении Форпост основным инструментом навигации является боковая панель, на которой расположены 2 пункта, посвященные видам.

Общие виды хранятся на сервере и доступны для просмотра всем пользователям текущего аккаунта. Эти виды может создавать, редактировать и удалять только пользователь с правами администратора аккаунта. Для установки соответствующих прав, установите параметр Разрешить управление пользователями при редактировании Пользователя на сервере.

Администрирование » Аккаунты » Редактирование пользователя

Разрешить управление пользователями

Частные виды также хранятся на сервере, но доступ к ним имеет только текущий пользователь.

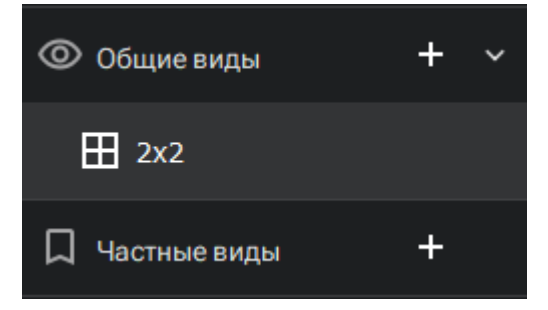

### Режим настройки вида

Режим настройки вида активируется при нажатии кнопки **Настроить вид** в правой части **Верхней панели**, а также при создании нового вида.

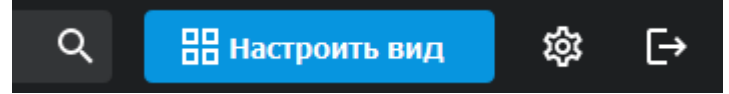

При активации режима, кнопка Настроить вид вид сменится на кнопки Сохранить вид и Отменить изменения.

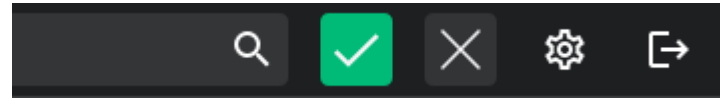

После окончания редактирования вида, необходимо нажать кнопку Сохранить вид для сохранения изменений в файле конфигурации программы и на сервере.

Если изменения не требуется сохранять, нажмите кнопку Отменить изменения.

### Создание вида

Приложение Форпост позволяет группировать виды по Группам (папкам). Для создания группировки или вида, нажмите на кнопку + напротив Группы видов, либо правой кнопкой мыши (ПКМ) по групперуещему элементу.

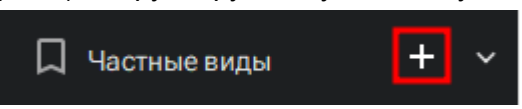

Для создания группировки выберете в меню пункт **Новая группа**. Рекомендуем предварительно создать Группы, а уже после этого создавать Виды, т.к. функционал переноса Видов в другую Группу пока не реализован.

Для создания нового вида, выберете в меню пункт **Новый вид**. В раскрывшемся уровне меню выберете необходимую сетку (размер) для вида.

| 🖵 Экраны       | >                   |          |
|----------------|---------------------|----------|
| Общие виды     |                     |          |
| 🎵 Частные виды | + <<br>Новая группа |          |
| ⊞ 2x2          | Новый вид 🔸         | 1 Камера |
| 🗖 Камеры       | Новая карта         | 2x2      |
| 📰 События      | >                   | 3x3      |
|                |                     | 4x4      |
|                |                     | 5x5      |
|                |                     | 6x6      |
|                |                     | 7x7      |
|                |                     | 8x8      |

При создании нового вида вы сразу можете ввести для него необходимое имя. После подтверждения имени вида нажатием клавиши Enter, в основном виджете приложения откроется сетка для камер и приложение перейдет в режим Настройки вида. Вы можете создать неограниченное количество Видом и Карт.

### Добавление камер на вид

Добавление камер на вид происходит при активированном режиме Настройки вида. Добавление камер на вид может происходить следующими способами:

- 1. Одинарный клик левой кнопкой мыши (ЛКМ) по нужной камере из боковой панели добавит ее в первую свободную ячейку открытого вида
- 2. **Одинарный клик** левой кнопкой мыши (ЛКМ) по нужной группе камер из боковой панели добавит все камеры группы в свободные ячейки открытого вида. Камеры добавляются по порядку до тех пор, пока на виде остаются свободные ячейки
- 3. **Перетаскивание** камеры из боковой панели на вид путем нажатия и удержания ЛКМ, перемещения на область нужной ячейки вида и отжатия ЛКМ
- 4. Клик ПКМ по камере в боковой панели открывает контекстное меню из которого можно выбрать пункты:
  - а. **Добавить камеру на текущий вид** добавить ее в первую свободную ячейку открытого вида
  - b. **Добавить в вид...** открывает следующий уровень контекстного меню, из которого можно добавить камеру на вид, который не открыт в данный момент

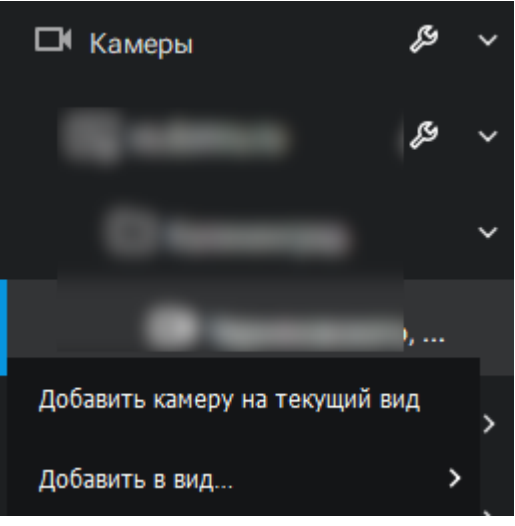

- 5. Клик ПКМ по группе камер или серверу в боковой панели открывает контекстное меню, из которого можно выбрать пункты:
  - а. **Добавить камеру на текущий вид** добавить все камеры группы или сервера в свободные ячейки открытого вида. Камеры добавляются по порядку до тех пор, пока на виде остаются свободные ячейки.
  - b. Добавить в вид... открывает следующий уровень контекстного меню, из которого можно добавить все камеры группы или сервера на вид, который не открыт в данный момент. Камеры добавляются по порядку до тех пор, пока на виде остаются свободные ячейки.

#### Удаление камер с вида

Удаление камер с вида происходит при активированном режиме Настройки вида. Для удаления камеры нажмите ПКМ по ячейке вида, с которой нужно удалить камеру. Выберете пункт контекстного меню **Удалить**.

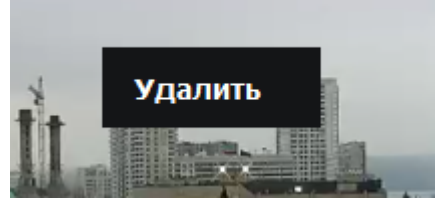

Также, вы можете удалить все камеры с нужного вида нажатием ПКМ по виду в Боковой панели и выбором пункта контекстного меню **Очистить вид**.

#### Удаление вида

Удаление вида происходит при активированном режиме Настройки вида.

Для удаления вида нажмите ПКМ по нужному виду в Боковой панели. Выберете пункт контекстного меню **Удалить**.

#### Редактирование видов

Редактирование вида происходит при активированном режиме Настройки вида.

Вы можете изменить порядок отображения камер на виде путем их перетаскивания между ячейками вида. Перетаскивание камеры между ячейками происходит путем зажатия ЛКМ на нужной камере в виде, перемещения на область нужной ячейки вида и отжатия ЛКМ. Если перетащить камеру на ячейку, где уже есть камера, то камеры поменяются местами.

Также вы можете Переименовать вид в режиме Настройки вида. Для этого нажмите ПКМ по нужному виду и в открывшемся контекстном меню выберете пункт **Переименовать**. После ввода нового названия нажмите клавишу **Enter** для подтверждения.

#### Плавающее окно

Вы можете отправить нужный вид в Плавающее окно для размещения его в нужной области экрана или на отдельном мониторе. Для этого нажмите ПКМ по необходимому виду или карте и выберете пункт контекстного меню **Отправить вид в... => Плавающее окно**.

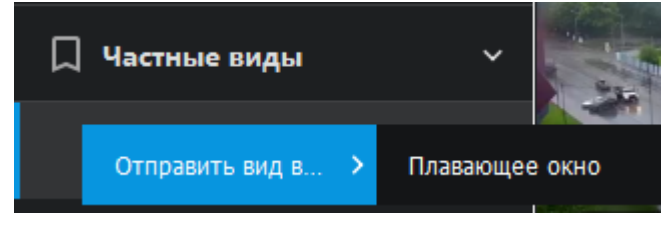

Вид или карта откроются в отдельном окне, которое вы можете переместить в нужную область экрана или на отдельный монитор.

## Экраны

### Мониторинг

Виджет Мониторинг предназначен для для просмотра всех камер выбранного аккаунта с необходимым порядком сортировки. В зависимости от выбранной сортировки, пользователь может либо просматривать в приоритетном порядке только доступные камеры, либо видеть недоступные камеры для оперативного реагирования на факты неработоспособности. Для перехода в окно реализован пункт в боковом меню навигации.

| 🖵 Экраны     | ~ |
|--------------|---|
| 🖵 Мониторинг |   |

Внимание! Виджет Мониторинг работает только с камерами основного сервера.

Виджет включает в себя следующие модули:

- Панель навигации
- Область просмотра камер
- Панель навигации по видеоархиву (Таймлайн)

С помощью панели навигации пользователь может:

• Выбрать для отображения в области просмотра определенную группу камер, либо все камеры.

Все камеры

• Задать размерность отображаемой сетки для вывода камер: 1 камера, 2x2, 3x3, 4x4, 5x5,6x6.

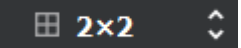

• Установить сортировку камер для вывода в область просмотра: Доступные камеры в конце списка, Доступные камеры в начале списка, Сортировка по умолчанию.

Доступные камеры в начале

• Выбрать интервал переключения экранов в секундах.

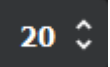

• Запустить автопереключение экранов кнопкой.

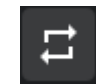

• Переходить между экранами с помощью кнопок навигации

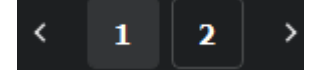

#### Тревожный экран

Тревожный экран (ТЭ) — это виджет для автоматического отображения на экране оператора видеопотока с камеры, на которой зафиксировано тревожное событие. Тревожные экраны — важная часть систем видеонаблюдения, поскольку они минимизируют человеческий фактор, ускоряют реагирование на инциденты и повышают общую эффективность мониторинга.

Форпост клиент поддерживает создание и конфигурацию неограниченного количества ТЭ для разных задач и типов событий. Добавление и использование ТЭ доступно только если на сервере настроена отправка событий с помощью SSE. Для настройки SSE на сервере воспользуйтесь инструкцией на сайте документации: <u>Настройка Тревожного экрана на сервере</u>

Для создания ТЭ необходимо нажать на кнопку + напротив пункта Боковой панели Экраны (кнопка доступна при наличии связанного параметра "Передача событий через SSE-сервер" на необходимом Аккаунте). При создании ТЭ вы сразу можете ввести для него название.

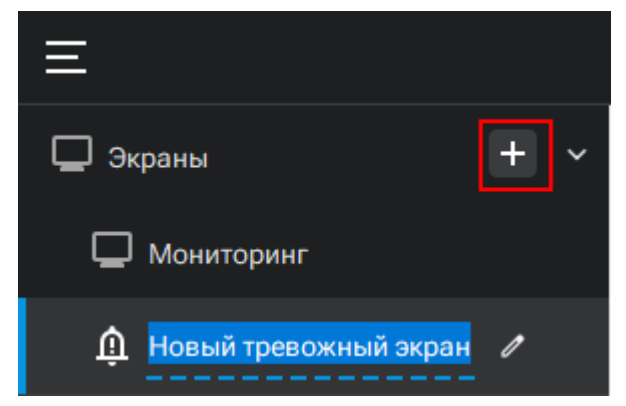

По умолчанию, на ТЭ выводятся все доступные для камер пользователя события движения и видеоаналитики. Для настройки типа событий перейдите в меню настройки по нажатии на кнопку шестеренки в верхней части ТЭ.

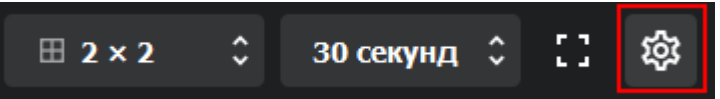

В окне настроек вы можете изменить следующие параметры для каждого ТЭ в отдельности:

- Размерность сетки камер. Доступные варианты размерности сетки: 1x1, 2x2, 3x3.
- Время актуальности событий в очереди. Если событие находится в очереди на отображение дольше, чем указано в данном параметре, то это событие покидает очередь. Доступные варианты: 10, 15, 20, 30, 45, 60 секунд, и 1 час.
- Время отображения камеры на экране. Параметр задает продолжительность отображения камеры с событием на сетке камер ТЭ. Доступные варианты: 10, 15, 20, 30, 45, 60 секунд.
- Звуковое уведомление. При включенном параметре, при каждом новом событии, отображенном на ТЭ, будет воспроизводится звук уведомления.
- Поле для ввода пути до аудиофайла с уведомлением, если необходимо задать нестандартный звук уведомления для текущего ТЭ. Активно только при включенном параметре Звуковое уведомление.
- Кнопка Обзор позволяет указать путь до звукового файла уведомления через проводник. Активно только при включенном параметре Звуковое уведомление.

Правая часть окна настроек ТЭ представляет из себя фильтр для событий, получаемых в ТЭ. Для включения/отключения событий определенного типа, нажмите на чекбокс с типом события. Для включения/отключения событий по определенной камере нажмите на чекбокс с камерой.

Вы можете повысить, либо понизить приоритет событий определенного типа, либо камеры с помощью переключателей приоритета. Например, если Вам необходимо всегда оперативно реагировать на события с типом "Лицо", установите приоритет по камерам с этим событием на Высокий. В данном случае, события с типом "Лицо" всегда будут попадать в начало очереди на отображение.

| <ul> <li>Настройки</li> </ul> |                  |                                       |                                                                     |                        |           |               |                         | ×                       |
|-------------------------------|------------------|---------------------------------------|---------------------------------------------------------------------|------------------------|-----------|---------------|-------------------------|-------------------------|
| Основные                      | Пользователи     | Запись                                | Кэш                                                                 | Тревожный экран        | События   | О прог        | рамме                   | 9                       |
| Новый тревожн                 | ый экран         | \$                                    |                                                                     |                        |           |               |                         | Q                       |
| Размер сетки:                 |                  |                                       | События                                                             |                        |           |               | П                       | риоритет                |
| ⊞ 3 × 3                       |                  | \$                                    | Камера                                                              |                        |           | *             | ^                       | *                       |
| Время актуальнос<br>60 секунд | ти событий в оче | реди:                                 | <ul> <li>Недоступнос</li> <li>Движение</li> <li>Движение</li> </ul> | ть                     |           | 000           |                         | 000                     |
| Время отображен               | ия камеры на экр | ане:                                  | > 🔽 Идентифици                                                      | ровано лицо            |           | ŏ             | $\overline{\mathbf{O}}$ | ŏ                       |
| 30 секунд                     |                  | :                                     | > 🗌 Известное л                                                     | ицо                    |           | 0             | $\bullet$               | 0                       |
|                               |                  |                                       | > 🗌 Известный а                                                     | втономер               |           | Õ             | •                       | 0                       |
| 🔄 Звуковое увед               | омление          | • • • • • • • • • • • • • • • • • • • | Y <mark>У</mark> Лицо                                               |                        |           | 0             | Õ                       | 0                       |
|                               |                  | Обзор                                 |                                                                     |                        |           | •             | Ő                       | $\bigcirc$              |
|                               |                  |                                       |                                                                     |                        |           | $\mathcal{O}$ |                         | $\overline{\mathbf{O}}$ |
|                               |                  |                                       |                                                                     | -                      |           | $\mathcal{O}$ |                         | 0                       |
|                               |                  |                                       |                                                                     |                        |           | $\sim$        |                         |                         |
|                               |                  |                                       |                                                                     | -                      |           | 2             |                         | $\sim$                  |
|                               |                  |                                       | У ど Обнаружен о                                                     | юъект                  |           | 8             |                         | $\tilde{\mathbf{C}}$    |
|                               |                  |                                       | 🗡 🚩 Авто заняло                                                     | два или оолее парковоч | ных места | 0             |                         | 0                       |
|                               |                  |                                       |                                                                     |                        | Сохранить |               | Отм                     | ена                     |

Порядок отображения камер на ТЭ следующий:

- 1. При поступлении нового события происходит проверка на наличие свободной ячейки с камерой на сетке.
- Если на сетке есть свободная ячейка, то вывод камеры происходит на первую свободную ячейку и запускается таймер на отображение камеры. Камера будет активно столько секунд, сколько задано в параметре Время отображения камеры на экране. По истечению этого времени, камера убирается с сетки.
- Если на сетке нет свободных ячеек, то событие попадает в очередь событий. В данном случае камера с событием будет выведена в сетку только тогда, когда освободится одна из ячеек. Также в верхней панели виджета будет отображен актуальный размер очереди на данный момент.

| Ш 2 × 2 ↓ 30 секунд ↓ 1 гор Сооытии в очереди: 7 🕓 Ш |
|------------------------------------------------------|
|------------------------------------------------------|

Вы можете принудительно загрузить событие из очереди на сетку нажав на кнопку Следующие события.

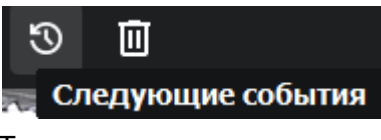

Также вы можете очистить очередь, нажав на кнопку Очистить очередь событий.

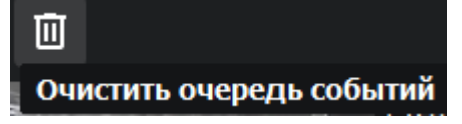

Отправка ТЭ в Плавающее окно осуществляется таким же способом, как <u>отправка Вида</u> в Плавающее окно.

### Карты и Планы помещений

Функционал Карт и Планов помещений активируется через административную панель сервера Форпост. Добавление камер и планов помещений на Карту осуществляется из личного кабинета пользователя Форпост. Инструкция по добавлению планов доступна на по <u>ссылке</u>.

Добавление Карты или Плана на Боковую панель происходит при активированном режиме Настройки вида. Для добавления нажмите на кнопку + напротив Группы видов, либо правой кнопкой мыши (ПКМ) по групперуещему элементу. В открывшемся контекстном меню выберете пункт **Новая карта**. При создании карты вы можете сразу задать для нее необходимое Имя. Для подтверждения введенного имени нажмите клавишу Enter.

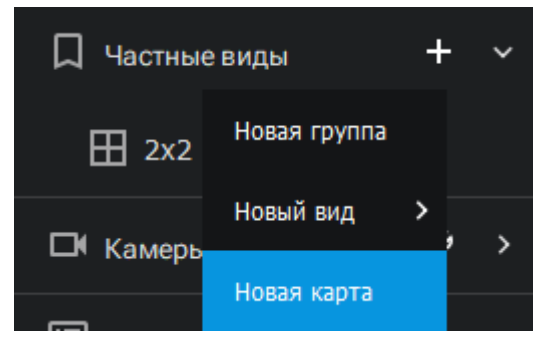

При открытии карты вы попадете в виджет с картографической подложкой с нанесенными на нее Камерами или Планами помещений. Для сохранения отображаемой области карты необходимо, скорректировать отображаемую область карты перетаскиванием и приближением/отдалением объектов и нажать на кнопку **Сохранить вид**.

Вы можете создать неограниченное количество раскладок Карт.

Для просмотра Камеры из Карты нажмите на иконку 🚩 . Камера откроется для просмотра в плавающем окне.

Для просмотра Плана помещения нажмите на иконку 🔛 . План откроется для просмотра в плавающем окне. Камеры на плане также можно просматривать нажатием на иконку 🔀 .

12

### Камеры

#### Добавление дополнительных серверов

Клиент Форпост позволяет работать с несколькими серверами видеонаблюдения в одном приложении.

Для редактирования дополнительных серверов, нажмите на иконку ключа, либо ПКМ по группировке **Камеры => Дополнительные сервера**.

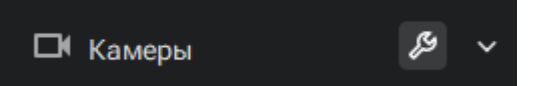

Откроется окно Дополнительные сервера. Для добавления дополнительного сервера, введите его Адрес, Логин пользователя и Пароль пользователя в соответствующие поля и нажмите кнопку Добавить. После добавления необходимого количества Дополнительных серверов, нажмите кнопку **Закрыть**.

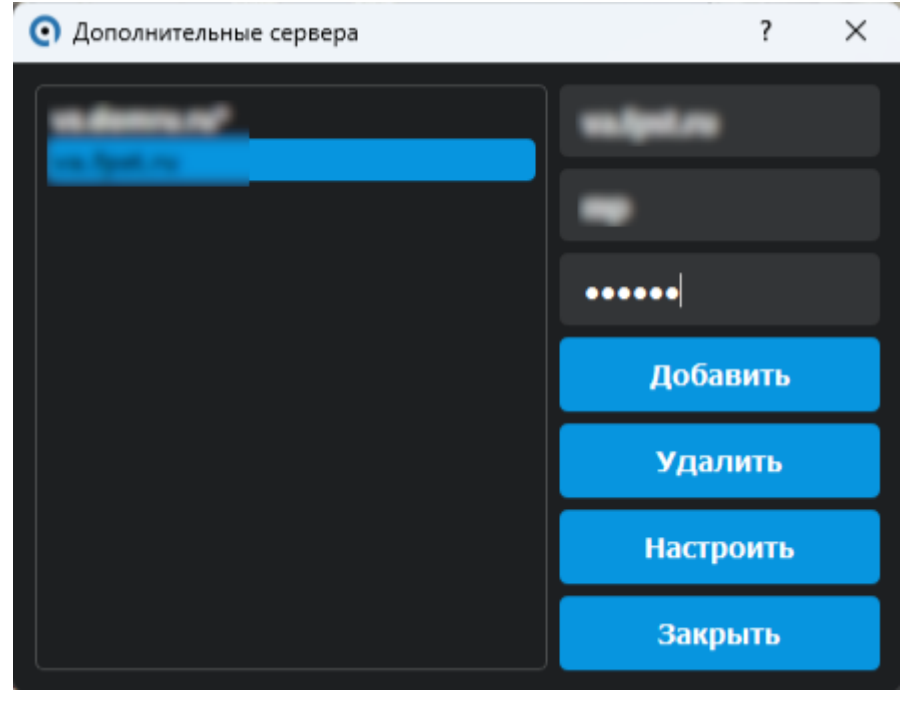

После добавления дополнительного сервера, он отобразится в списке серверов на вкладке Камеры Боковой панели.

Вы также можете совершить быстрый переход к веб-странице конфигурирования сервера. Для этого нажмите на иконку ключа напротив необходимого сервера.

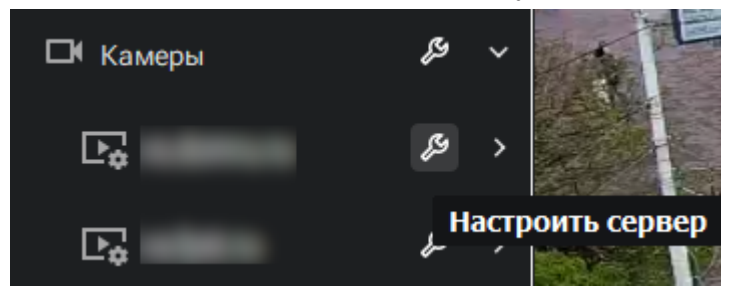

### Плеер

Для работы с плеером камер видеонаблюдения, откройте любой настроенный вид с камерами или одиночную камеру.

В нижней части окна отобразится панель управления Таймлайн.

На Таймлайне отображена шкала времени, с помощью которой можно изменять время для отображения архива с камер.

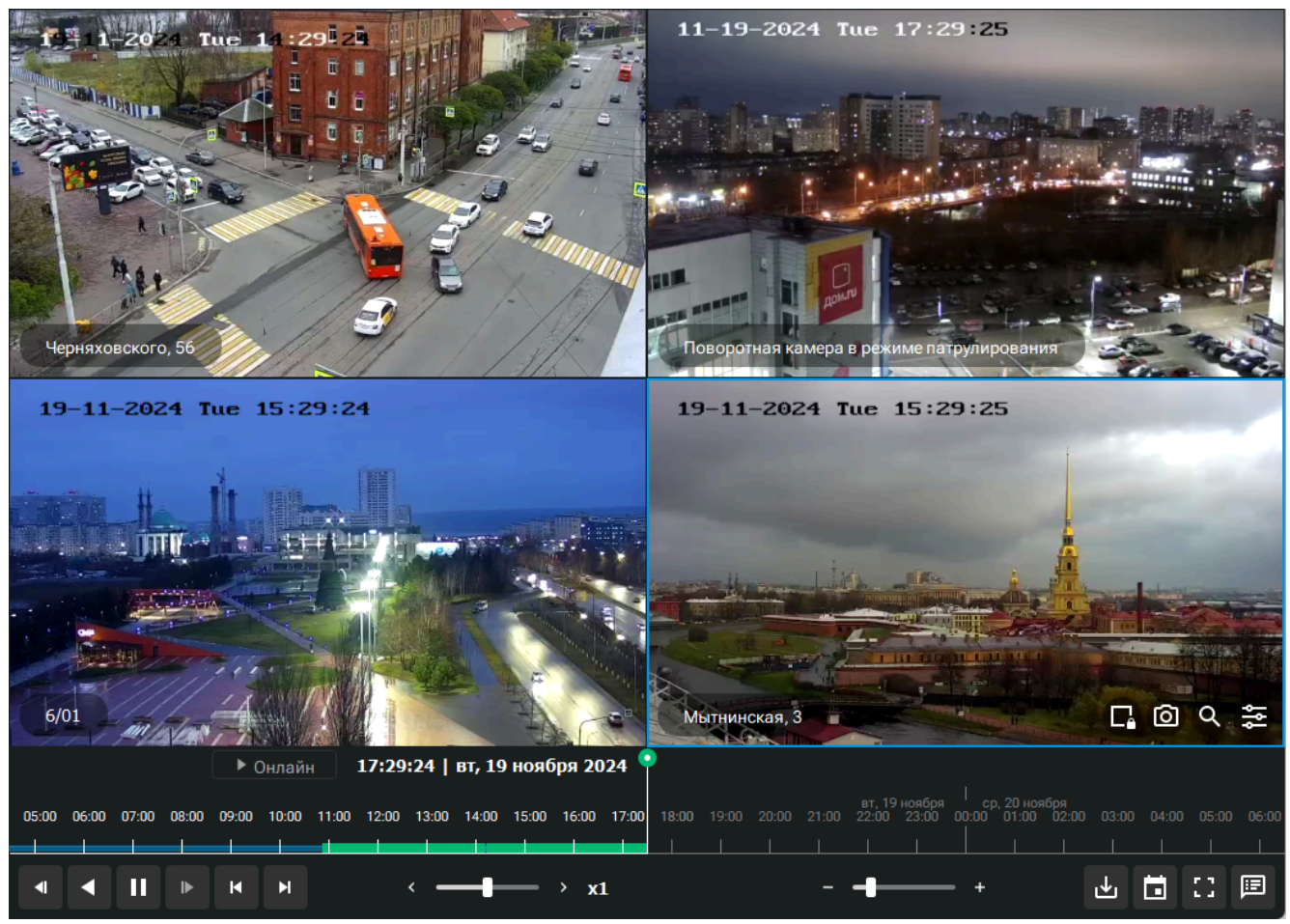

На временной шкале разными цветами отображены следующие элементы:

- Синей заливкой отображены временные промежутки с доступным Архивом для выбранной камеры
- Зеленой заливкой отображены временные промежутки с событиями Движения для выбранной камеры
- Красной заливкой отображены временные промежутки Недоступности выбранной камеры

# • форпост

### Переход в архив

Переход в Архив можно осуществить следующими способами:

- Нажмите ЛКМ по нужному месту временной шкалы. На ячейках плеера отобразится архив на выбранный момент времени
- Нажмите и удерживайте ЛКМ, перетащите временную шкалу на нужный момент времени, отпустите ЛКМ. На ячейках плеера отобразится архив на выбранный момент времени
- Нажмите на кнопку Переход к дате. Откроется окно с ручным выбором даты и времени архива

| 6:00 | 18:00 | 20:00 | 22:00 | l<br>00:00 02:00 04 |
|------|-------|-------|-------|---------------------|
| 1    |       |       |       |                     |
| - •  | •—    |       | +     |                     |
|      |       |       |       | Переход к дате      |

Для возвращения к Онлайн просмотру камер нажмите кнопку **Онлайн**. Кнопка активна только тогда, когда вы просматриваете архивное видео.

Онлайн

### Управление PTZ

Для управления РТZ камерой, она должна поддерживать данный протокол и управление РТZ включено в настройках камеры на Портале.

Откройте нужную камеру в Боковой панели, либо разверните ее на весь экран из Вида двойным нажатие ЛКМ. В правом нижнем углу плеера нажмите на кнопку Управление камерой.

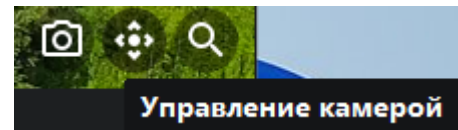

В открывшемся меню измените ракурс и приближение камеры на необходимый с помощью экранных кнопок панели управления РТZ.

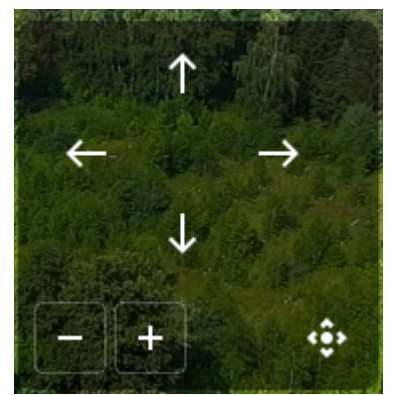

Вы также можете управлять приближением и отдалением камеры посредством колесика мыши.

Для приближения выбранного участка изображения вы можете зажать ЛКМ и выделить нужный участок изображения прямоугольником.

После окончания управления камерой, повторно нажмите на кнопку Управление камерой для скрытия панели.

#### Скачивание архива

Для скачивания архива необходимо:

- 1. Выбрать ячейку с нужной камерой на виде кликом ЛКМ (выбранная ячейка будет подсвечена синим прямоугольником), либо развернуть камеру на полный экран двойным кликом
- 2. Нажать на Таймлайне кнопку Скачать архив
- 3. В раскрывшемся контекстном меню выберите пункт Скачать запись

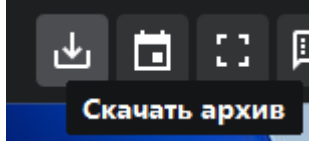

- 4. В открывшемся окне выберете дату и время начала скачиваемого отрезка архива и продолжительность отрезка
- 5. Нажмите кнопку Скачать

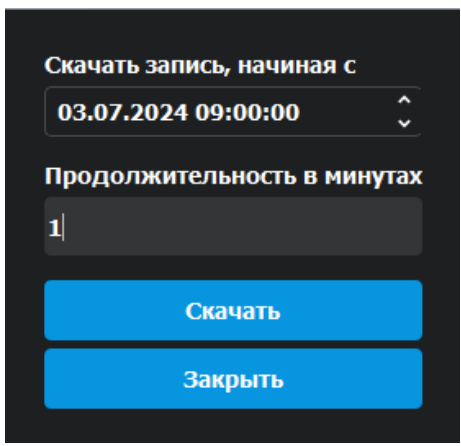

Для контроля процесса загрузки вы можете перейти в окно **Менеджера загрузок**. В Менеджере загрузок вы можете перейти к месту хранения скачанного файла, двойным нажатием ЛКМ по этой файлу.

| <ul> <li>Менеджер загрузок</li> </ul> |       |                    |        | _         |         | ×   |
|---------------------------------------|-------|--------------------|--------|-----------|---------|-----|
| 04.06.2024                            | R PTZ | 04.06.2024 - 16:00 | 1 мин. | Загружено |         |     |
| 03.07.2024                            | ДГ 14 | 03.07.2024 - 09:00 | 1 мин. | Загружено |         |     |
|                                       |       |                    |        |           |         |     |
|                                       |       |                    |        |           |         |     |
|                                       |       |                    |        |           |         |     |
|                                       |       |                    |        |           |         |     |
|                                       |       |                    |        |           |         |     |
|                                       |       |                    |        |           |         |     |
| Папка для сохранени                   | 19:   |                    |        | Очисти    | ить спи | сок |

### Сохранение снимка с камеры

Для сохранения снимка необходимо:

- 1. Выбрать ячейку с нужной камерой на виде кликом ЛКМ (выбранная ячейка будет подсвечена синим прямоугольником), либо развернуть камеру на полный экран двойным кликом
- 2. Нажать на кнопку Сделать снимок

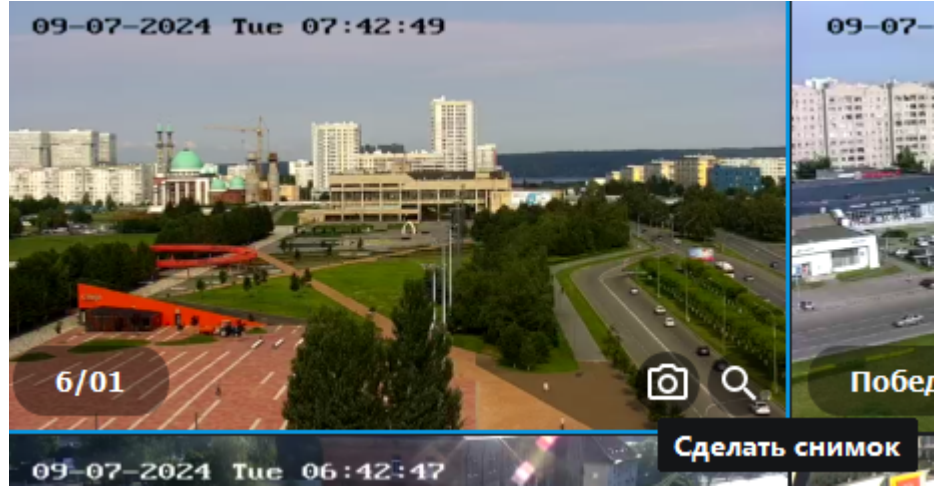

3. Выбрать путь сохранения снимка

### Поворот изображения

Для поворота изображения необходимо:

- 1. Выбрать ячейку с нужной камерой на виде кликом ЛКМ (выбранная ячейка будет подсвечена синим прямоугольником), либо развернуть камеру на полный экран двойным кликом
- 2. Нажать на кнопку Повернуть изображение

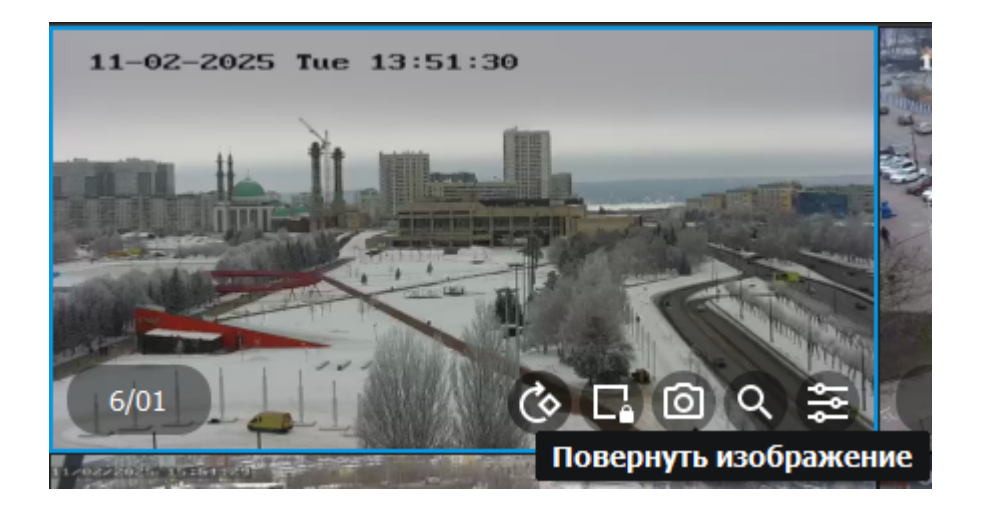

Настройка поворота изображения применяется для конкретной камеры в рамках клиентского приложения. То есть, повернув изображение с камеры на одном виде, оно будет повернутым на всех видах приложения для этой камеры.

## События

### Переход к Журналу событий

Переход к Журналу событий видеосервера можно осуществить:

1. Выбрав пункт Боковой панели Журнал

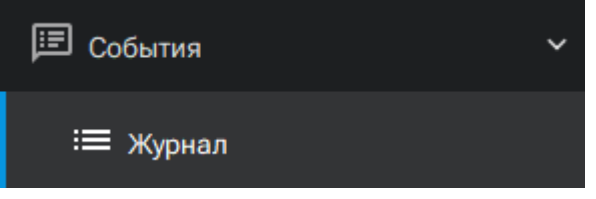

2. Выбрав ячейку с нужной камерой на виде кликом ЛКМ (выбранная ячейка будет подсвечена синим прямоугольником) и нажав на кнопку Таймлайна Журнал событий. В этом случае события сразу будут отсортированы по выбранной камере

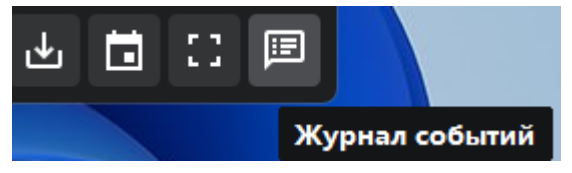

#### Фильтрация событий

Для фильтрации событий выберете необходимые камеры в блоке **Камеры** и необходимые типы событий в блоке **Тип событий**.

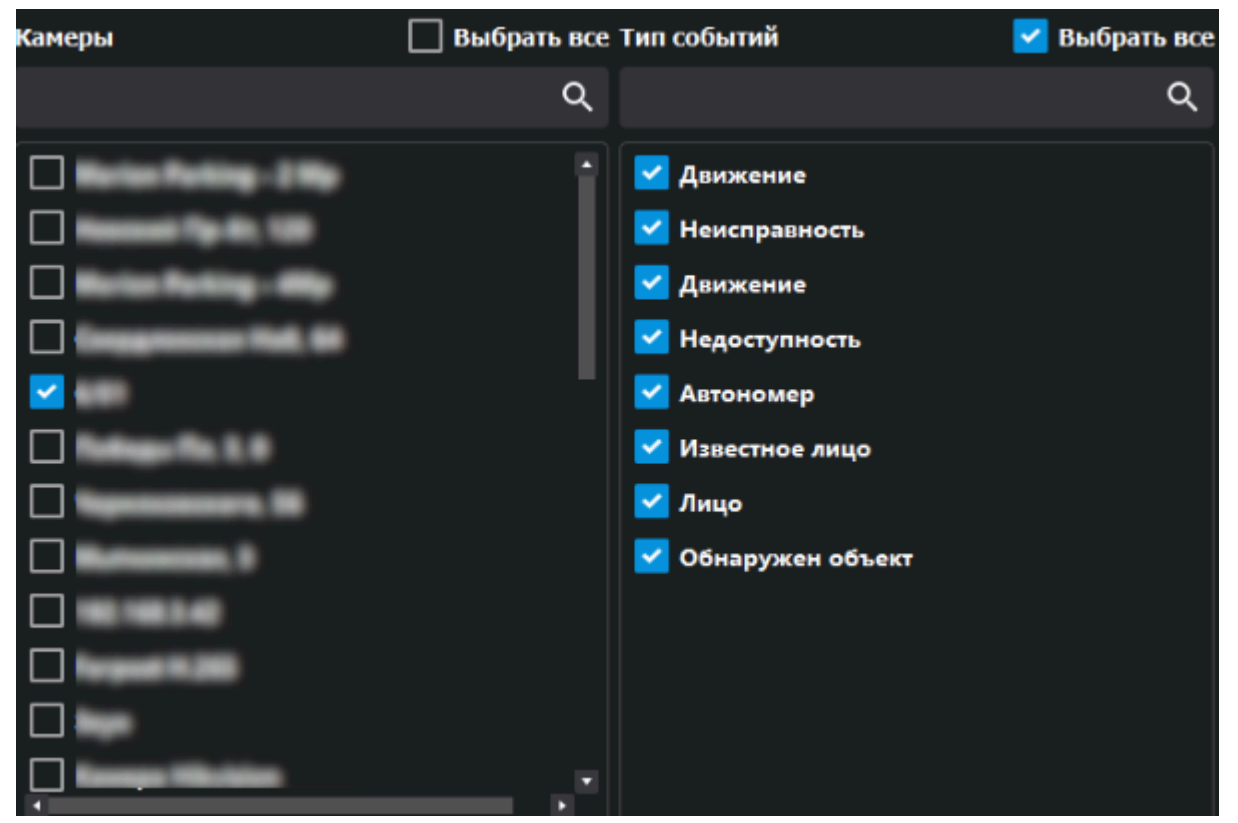

Также вы можете ограничить интервал необходимых событий выставив начальное и конечное время наступления событий.

## Интервал от 28.06.2024 🗘 00:00:00 🗘 до 03.07.2024 🗘 23:59:59 🗘

После настройки фильтра, нажмите на Кнопку Применить фильтр для обновления табличной части с событиями.

#### Применить фильтр

По умолчанию с каждого сервера загружается 50 последних событий, которые соответствуют заданному фильтру. При прокрутке табличной части отчета вниз, будут подгружаться последующие события.

#### Экспорт отчета

Для экспорта загруженной табличной части отчета нажмите кнопку Экспортировать.

#### Экспортировать

В открывшемся окне выберите путь для сохранения отчета в формате CSV.

#### Просмотр событий

Для просмотра событий нажмите ЛКМ по интересующему событию в табличной части отчета.

| Дата и время         | Камера | Тип события | Описание |
|----------------------|--------|-------------|----------|
| 2024.07.03, 09:46:03 |        | Движение    | Движение |
| 2024.07.03, 07:41:42 |        | Движение    | Движение |

В правом нижнем углу виджета откроется плеер с отображением выбранного события в архиве.

#### Web-отчеты

Просмотр отчетов из web версии Портала доступен, если Портал обновлен до последней версии и в личном кабинете включен функционал Видеоаналитики или СКУД.

Для перехода на страницу web отчета раскройте группировку **События** и выберете необходимый отчет. Вы также можете вывести отчет в плавающее окно по ПКМ на отчете => Отправить в плавающее окно.

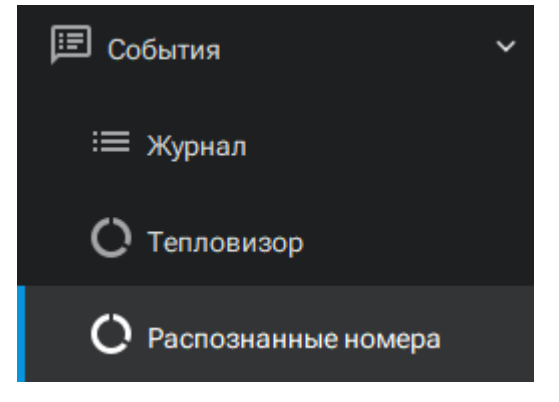

#### Всплывающие уведомления о событиях

Всплывающие уведомления о событиях доступны только если на сервере настроена отправка событий с помощью SSE. Для настройки SSE на сервере воспользуйтесь инструкцией на сайте документации: <u>Настройка Тревожного экрана на сервере</u>.

По умолчанию отображение всплывающих уведомлений выключено и для их включения нужно перейти на вкладку **События** настроек приложения. Для включения/отключения событий определенного типа, нажмите на чекбокс с типом события. Для включения/отключения событий по определенной камере, раскройте группировку по типам событий, найдите необходимую камеру и нажмите на чекбокс рядом с камерой. Для удобства, камеры сгруппированы по типам событий и вы можете воспользоваться фильтром по названию камеры.

| • Настройки       |                      |            |     |                         |             |             | ×     |
|-------------------|----------------------|------------|-----|-------------------------|-------------|-------------|-------|
| Основные          | Пользователи         | Запись     | Кэш | Тревожный экран         | События     | О программе |       |
| Время отображени  | ія всплывающих ув    | едомлений: |     | Файл для звуковых уведо | млений:     |             |       |
| 30 секунд         |                      |            | \$  |                         |             | Обзор       |       |
|                   |                      |            | ۹   |                         |             |             |       |
| События           |                      |            |     |                         |             | Уведом      | ление |
| Камера            |                      |            |     | Звуковое                | Всплывающее | Журнал      |       |
| > 🔽 Недоступност  | Ь                    |            |     | Π                       |             |             |       |
| > 🔽 Движение      |                      |            |     |                         |             |             |       |
| > 🔽 Автономер     |                      |            |     |                         |             |             |       |
| > 🛃 Идентифицир   | овано лицо           |            |     |                         |             |             |       |
| ≻ 🗹 Известное ли  | о                    |            |     |                         | <b>2</b>    |             |       |
| 🗙 🔽 Известный ав  | тономер              |            |     |                         |             |             |       |
| <b>_</b>          |                      |            |     |                         |             |             |       |
| <b>~</b>          |                      |            |     |                         |             |             |       |
| > 🗹 Лицо          |                      |            |     |                         |             |             |       |
| ゝ 🔽 Обнаружен об  | іъект                |            |     |                         |             |             |       |
| ゝ 🛃 Авто заняло д | ва или более парково | чных места |     |                         |             |             |       |
|                   |                      |            |     |                         |             |             |       |
|                   |                      |            |     |                         | Сохранить   | Отмена      |       |
|                   |                      |            |     |                         | Сохранитв   | Official    |       |

При поступлении новых событий с сервера, в правом нижнем углу Рабочего стола появится всплывающее окно с информацией о событии. Время отображения всплывающих уведомлений задается в соответствующем параметре раздела **События** в настройках приложения.

Вы можете убрать с экрана конкретное событие нажатием на кнопку закрытия, либо убрать все события нажатием кнопки с иконкой **Корзина**.

При нажатии на само событие будет осуществлен переход в виджет Журнала и в плеере начнется воспроизведение видеоархива с данным событием.

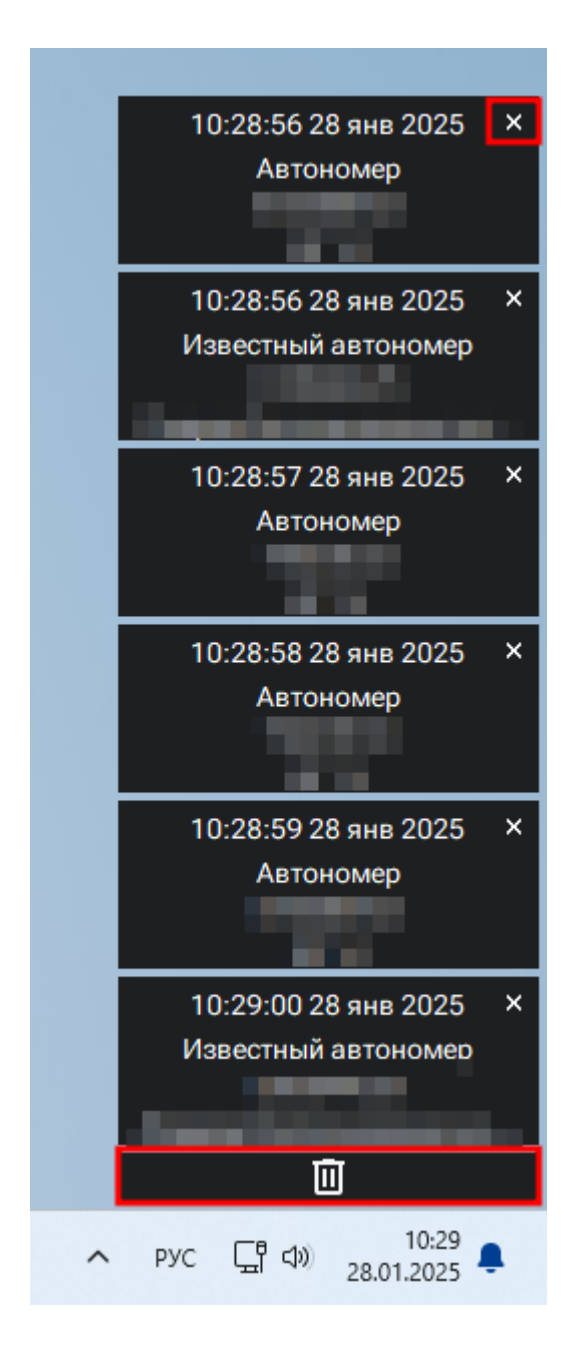

#### Звуковые уведомления о событиях

Звуковые уведомления о событиях доступны только если на сервере настроена отправка событий с помощью SSE. Для настройки SSE на сервере воспользуйтесь инструкцией на сайте документации: <u>Настройка Тревожного экрана на сервере</u>. По умолчанию воспроизведение звуковых уведомлений выключено и для их включения нужно перейти на вкладку **События** настроек приложения.

Для включения/отключения событий определенного типа, нажмите на чекбокс с типом события. Для включения/отключения событий по определенной камере, раскройте группировку по типам событий, найдите необходимую камеру и нажмите на чекбокс рядом с камерой. Для удобства, камеры сгруппированы по типам событий и вы можете воспользоваться фильтром по названию камеры.

При поступлении новых событий с сервера, приложение воспроизводит звук уведомления. Вы можете изменить стандартный звук уведомления на свой, выбрав свой файл в формате **.wav**. Для этого нажмите кнопку **Обзор** и укажите путь до звукового файла через проводник. Воспроизвести звук уведомления можно вручную нажав на кнопку **Play**.

| • Настройки       |                        |           |     |                        |             |             | ×      |
|-------------------|------------------------|-----------|-----|------------------------|-------------|-------------|--------|
| Основные          | Пользователи           | Запись    | Кэш | Тревожный экран        | События     | О программе |        |
| Время отображені  | ия всплывающих уве     | домлений: | ٩   | Файл для звуковых увед | омлений:    |             |        |
| 30 секунд         |                        |           | \$  |                        |             | Обзор       |        |
|                   |                        |           | Q   |                        |             |             |        |
| События           |                        |           |     |                        |             | Уведом      | иление |
| Камера            |                        |           |     | Звуковое               | Всплывающее | Журнал      |        |
| > 🗹 Недоступност  | ъ                      |           |     |                        |             |             |        |
| > 🔽 Движение      |                        |           |     |                        |             |             |        |
| > 🔽 Автономер     |                        |           |     |                        |             |             |        |
| > 🔽 Идентифицир   | овано лицо             |           |     |                        |             |             |        |
| > 🔽 Известное ли  | цо                     |           |     |                        |             |             |        |
| 👻 🔽 Известный ав  | зтономер               |           |     |                        |             |             |        |
|                   |                        |           |     |                        |             |             |        |
|                   |                        |           |     |                        |             |             |        |
| > 🔽 Лицо          |                        |           |     |                        |             |             |        |
| > 🔽 Обнаружен об  | бъект                  |           |     |                        | Π           |             |        |
| > 🗸 Авто заняло и | тва или более парковоч | ных места |     |                        | Ē           |             |        |
|                   |                        |           |     |                        |             |             |        |
|                   |                        |           |     |                        |             |             |        |
|                   |                        |           |     |                        | Сохранить   | Отмен       | ia     |

#### Оповещение о новых событиях в Журнал событий

Оповещения о событиях доступны только если на сервере настроена отправка событий с помощью SSE. Для настройки SSE на сервере воспользуйтесь инструкцией на сайте документации: <u>Настройка Тревожного экрана на сервере</u>. По умолчанию воспроизведение звуковых уведомлений выключено и для их включения нужно перейти на вкладку **События** настроек приложения.

Для включения/отключения событий определенного типа, нажмите на чекбокс с типом события. Для включения/отключения событий по определенной камере, раскройте группировку по типам событий, найдите необходимую камеру и нажмите на чекбокс рядом с камерой. Для удобства, камеры сгруппированы по типам событий и вы можете воспользоваться фильтром по названию камеры.

| • Настройки       |                        |           |     |                         |             |             | ×      |
|-------------------|------------------------|-----------|-----|-------------------------|-------------|-------------|--------|
| Основные          | Пользователи           | Запись    | Кэш | Тревожный экран         | События     | О программе |        |
| Время отображени  | ия всплывающих уве     | домлений: |     | Файл для звуковых уведо | омлений:    |             |        |
| 30 секунд         |                        |           | \$  |                         |             | Обзор       |        |
|                   |                        |           | Q   |                         |             |             |        |
| События           |                        |           |     |                         |             | Уведо       | мление |
| Камера            |                        |           |     | Звуковое                | Всплывающее | Журнал      |        |
| > 🛃 Недоступност  | ъ                      |           |     |                         |             |             |        |
| > 🛃 Движение      |                        |           |     |                         |             |             |        |
| > 🛃 Автономер     |                        |           |     |                         |             |             |        |
| > 🛃 Идентифицир   | овано лицо             |           |     |                         |             |             |        |
| > 🛃 Известное ли  | цо                     |           |     |                         |             |             |        |
| 👻 🛃 Известный ав  | тономер                |           |     |                         |             |             |        |
| <b>~</b>          |                        |           |     |                         |             |             |        |
| <b>~</b>          |                        |           |     |                         |             |             |        |
| > 🗹 Лицо          |                        |           |     |                         |             |             |        |
| > 🔽 Обнаружен об  | бъект                  |           |     |                         |             |             |        |
| > 🔽 Авто заняло д | цва или более парковоч | ных места |     |                         |             |             |        |
|                   |                        |           |     |                         |             |             |        |
|                   |                        |           |     |                         |             |             |        |
|                   |                        |           |     |                         | Сохранить   | Отме        | на     |

При поступлении новых событий в Боковой панели напротив пункта События будет отображена иконка "колокольчик", а напротив пункта Журнал - иконка с количеством новых событий.

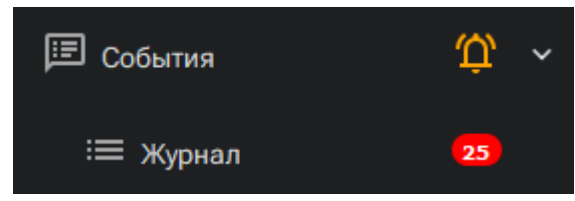

Для просмотра новых событий откройте виджет Журнал. Строки таблицы с новыми событиям будут отмечены серым фоном. При нажатии на событие в плеере Журнала откроется архив камеры на дату и время события.

| 😑 Журнал событий         |     |  |                      |                                       |                       |                  |  |  |  |
|--------------------------|-----|--|----------------------|---------------------------------------|-----------------------|------------------|--|--|--|
| 📮 Экраны                 | +   |  |                      |                                       | ± Экспортировать      | Применить фильтр |  |  |  |
| 💿 Общие виды             | +   |  | Дата и время         | Камера                                | Тип события           | Описание         |  |  |  |
| 🗍 Частные виды           | +   |  | 2024.12.17, 14:17:40 | ДГ 95                                 | Автономер             |                  |  |  |  |
| 🗅 Камеры                 | ez, |  | 2024.12.17, 14:17:06 | Детектор парковочных мест (412446341) | Движение              |                  |  |  |  |
| События                  |     |  | 2024.12.17, 14:16:56 | УРВ вход. к1                          | Лицо                  |                  |  |  |  |
| ≔ журнал                 |     |  | 2024.12.17, 14:16:53 | УРВ вход. к1                          | Идентифицировано лицо |                  |  |  |  |
| О Распознанные ТС        |     |  | 2024.12.17, 14:16:17 | ДГ14                                  | Автономер             |                  |  |  |  |
| — Распознавание лиц      |     |  | 2024.12.17, 14:15:26 | ДГ14                                  | Автономер             |                  |  |  |  |
|                          |     |  | 2024.12.17, 14:15:21 | ДГ14                                  | Автономер             |                  |  |  |  |
| С контроль парковочных м | eci |  | 2024.12.17, 14:15:16 | ДГ 14                                 | Автономер             |                  |  |  |  |
| С Сканер объектов        |     |  | 2024.12.17, 14:15:16 | ДГ 14                                 | Автономер             |                  |  |  |  |
| 🗀 Контроль вывоза мусора |     |  | 2024.12.17, 14:15:11 | ДГ 14                                 | Автономер             |                  |  |  |  |
| 🜔 Навалы мусора          |     |  | 2024.12.17, 14:15:06 | ДГ14                                  | Автономер             |                  |  |  |  |
| О Распознанные номера    |     |  | 2024.12.17, 14:15:00 | ДГ14                                  | Автономер             |                  |  |  |  |
| О Форпост ИИ             |     |  | 2024.12.17, 14:14:50 | ДГ14                                  | Автономер             |                  |  |  |  |

### Поиск камер и видов

Для фильтрации отображаемых в Боковой панели Камер и Видов необходимо ввести в строку поиска верхней панели искомый текст

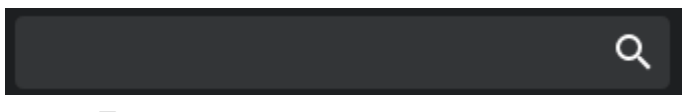

После начала ввода текста, элементы Боковой панели будут отфильтрованы по введенному названию. Вид строки поиска при этом изменится и появится кнопка очистки ввода.

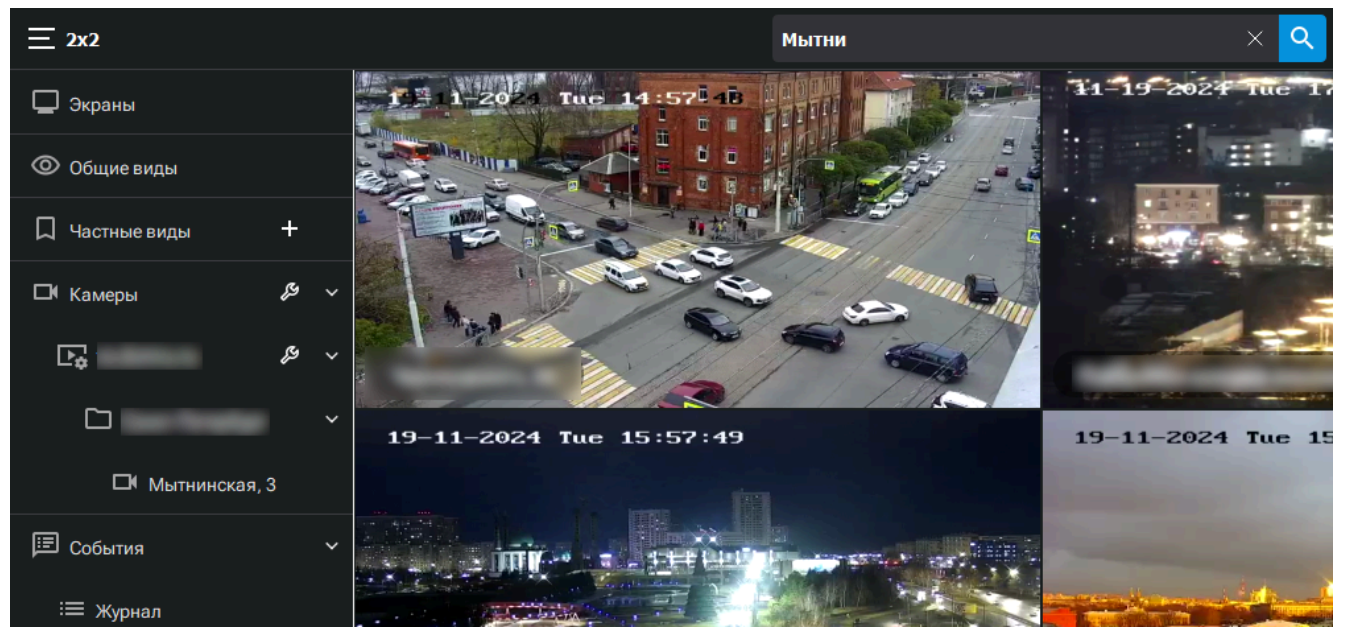

•

🖙 скуд

## СКУД

#### Приём звонков с вызывных панелей

Клиентское приложение Форпост поддерживает прием входящих звонков с вызывных панелей (SIP-вызовов). Для приема звонков, необходимо, чтобы в Аккаунте и у Пользователя было хотя бы одно устройство типа Домофон. При наличии таких устройств, в приложении будет отображаться раздел **СКУД** в Боковой панели и будет выведена иконка со статусом подключения:

• Подключение к серверу телефонии установлено:

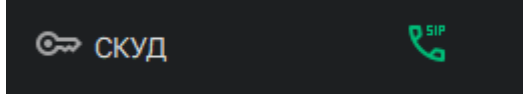

• Подключение к серверу телефонии не установлено:

X

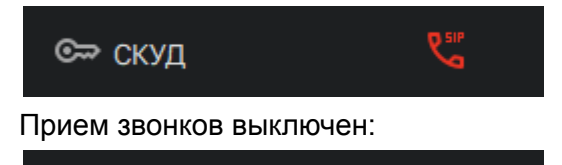

Для включения/отключения приема звонков перейдите в раздел СКУД окна Настроек приложения

| 💽 Hac      | тройки        |                 |        |     |                 |           | ×           |
|------------|---------------|-----------------|--------|-----|-----------------|-----------|-------------|
| (          | Основные      | Пользователи    | Запись | Кэш | Тревожный экран | СКУД      | О программе |
| <b>-</b> I | Іринимать вхо | одящие звонки   |        |     |                 |           |             |
|            | Параметры г   | подключения:    |        |     |                 |           |             |
|            | SIP логин: 8  |                 | 000000 |     |                 |           |             |
|            | Статусподи    | опочения: подют | очено  |     |                 |           |             |
|            |               |                 |        |     |                 |           |             |
|            |               |                 |        |     |                 |           |             |
|            |               |                 |        |     |                 |           |             |
|            |               |                 |        |     |                 |           |             |
|            |               |                 |        |     |                 |           |             |
|            |               |                 |        |     |                 |           |             |
|            |               |                 |        |     |                 |           |             |
|            |               |                 |        |     |                 |           |             |
|            |               |                 |        |     |                 |           |             |
|            |               |                 |        |     |                 |           |             |
|            |               |                 |        |     |                 |           |             |
|            |               |                 |        |     |                 |           |             |
|            |               |                 |        |     |                 | Сохранить | Отмена      |

При входящем вызове в приложение будет воспроизведен звук входящего звонка и откроется Окно вызова.

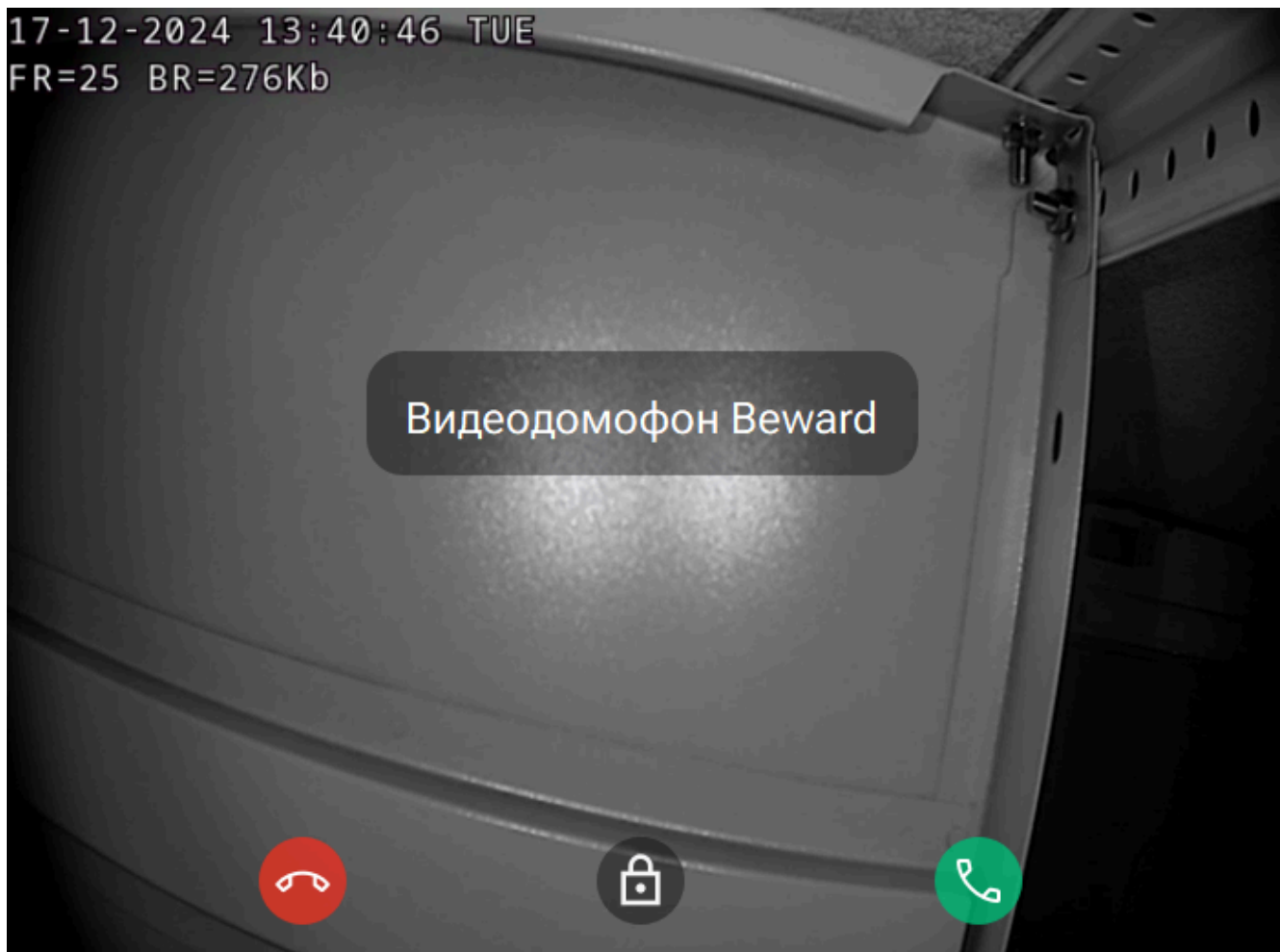

Для принятия вызова нажмите на кнопку с зеленой иконкой телефонной трубки.

Для сброса или завершения вызова нажмите на кнопку с красной иконкой телефонной трубки.

Для открытия двери (управления устройством) нажмите на кнопку с изображением замка.

Вы можете просмотреть все события входящих звонков в Журнале события. Для этого откройте Журнал и выберете необходимую камеру и тип события **Входящий вызов**.

#### Передача оповещений на домофонные вызывные панели

Клиентское приложение Форпост позволяет передавать звуковые оповещения на домофонные вызывные панели и камеры с поддержкой воспроизведения звука. Если на аккаунте сервера имеются устройства для передачи звука, в верхней панели приложения появляется кнопка **Воспроизвести звук**.

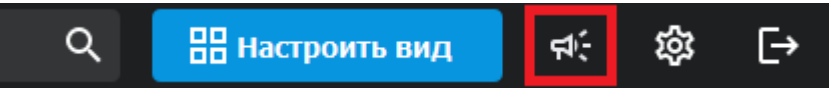

При нажатии на эту кнопку открывается диалоговое окно для передачи звука на устройства.В списке устройств перечислены все совместимые устройства текущего аккаунта.

| • Воспроизвести за                           | зук                           |   |        | ?      | ×  |  |  |  |
|----------------------------------------------|-------------------------------|---|--------|--------|----|--|--|--|
| Выберите домофоны для воспроизведения аудио. |                               |   |        |        |    |  |  |  |
| 🗌 Выделить в                                 | ce                            |   | Кодек: | G.711U | \$ |  |  |  |
| Поиск                                        |                               |   |        |        |    |  |  |  |
|                                              |                               |   |        |        |    |  |  |  |
| -                                            |                               |   |        |        |    |  |  |  |
| -                                            |                               |   |        |        |    |  |  |  |
|                                              |                               |   |        |        |    |  |  |  |
| -                                            |                               |   |        |        |    |  |  |  |
| -                                            |                               |   |        |        |    |  |  |  |
| -                                            |                               |   |        |        |    |  |  |  |
|                                              | -                             | - | -      |        | •  |  |  |  |
| Файл                                         | 1                             | ÷ |        | Обза   | ор |  |  |  |
| Микрофон                                     | Microphone (Realtek(R) Audio) |   |        |        | \$ |  |  |  |
|                                              |                               |   |        |        |    |  |  |  |

Для передачи звука из файла необходимо:

- 1. Выбрать одно, несколько или все устройства для отправки звука
- 2. Выбрать кодек, который поддерживается конкретным устройством
- 3. Выбрать файл для воспроизведения в формате .g711u, либо .g711a по кнопке Обзор
- 4. Выбрать количество повторений воспроизведения файла
- 5. Для отправки звука из прикрепленного файла нажать кнопку Файл
- 6. При закрытии диалогового окна, отправка звука на устройства прекратится

Для передачи звука с помощью микрофона необходимо:

1. Выбрать одно, несколько или все устройства для отправки звука

- 2. Выбрать кодек, который поддерживается конкретным устройством
- 3. Выбрать аудиоустройство (микрофон) для отправки звука
- 4. Нажать на кнопку Микрофон
- 5. Для отключения передачи звука, нажмите кнопку Отключить или закройте диалоговое окно

Внимание! Для передачи звука на домофонные устройства, на сервере должен быть развернут и настроен сервис Socat.

**Внимание!** Некоторые антивирусы блокируют передачу звука через приложение. Если отправка звука с помощью микрофона не работает, попробуйте отключить антивирус.

### Запись экрана

Приложение поддерживает запись происходящего на экране компьютера. Записанный архив передается на сервер Форпост и хранится там в соответствии с заданными настройками записи. Для создания виртуальной камеры для записи экрана воспользуйтесь Инструкцией на сайте документации.

Для включения Записи экрана приложении Форпост необходимо:

- 1. Перейти в Настройки приложения и далее на вкладку Запись.
- 2. Включить чекбокс "Включить запись экрана компьютера". Этот пункт будет доступен только если у Пользователя есть права на Запись экрана и на сервере есть камера с поддержкой Записи экрана.
- 3. Выбрать виртуальную камеру сервера, на которую будет происходить запись из выпадающего списка
- 4. Выбрать Скорость записи записи экрана. Рекомендуется оставить значение по умолчанию 15 кадров/сек. Либо снизить скорость для снижения нагрузки на компьютер
- 5. Нажать кнопку Сохранить

| c   | Основные      | Пользователи   | Запись | Кэш  | О программе |
|-----|---------------|----------------|--------|------|-------------|
| 🛃 B | Включить запи |                |        |      |             |
|     | Параметры :   | записи:        |        |      |             |
|     | Камера:       | Захват экрана  |        | \$   |             |
|     | Скорость:     | 15 кадров/сек. |        | \$   |             |
| B   | Включить запі |                |        |      |             |
|     |               |                |        |      |             |
|     | Выберете ф    | байл           | 0      | бзор |             |
|     |               |                |        |      |             |

После этого Запись экрана активируется и будет автоматически включаться при каждом запуске приложения. При активном захвате экрана, в панели уведомлений будет отображаться красная иконка записи. Для выключения Записи перейдите в настройки и выключите соответствующий чекбокс.

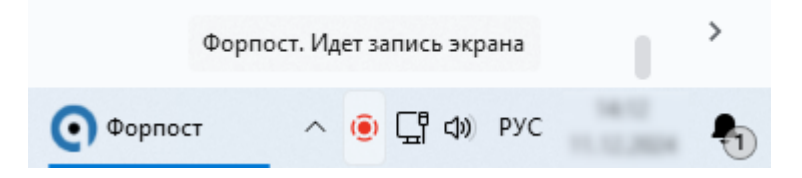

Внимание! Запись экрана производится только пока запущено приложение Форпост клиент.

Внимание! Запись экрана будет доступна для просмотра только после 30 секунд с начала записи. Отображение онлайн трансляции в этом случае будет с 30-секундной задержкой.

### Логирование

Приложение поддерживает запись логов с отладочной информацией, которая полезна для отладки функционала разработчиками и технической поддержкой. Для включения записи логов приложения необходимо:

- 1. Открыть Настройки приложения
- 2. Перейти на вкладку Запись
- 3. Включить чекбокс Включить запись логов
- 4. Нажать кнопку Сохранить

По умолчанию логи приложения будут сохранятся в папку пользователя приложения. Вы можете выбрать свою папку для записи нажав на кнопку **Обзор**. Далее выберите директорию для сохранения логов и подтвердите свой выбор. С помощью кнопки **Открыть** вы можете быстро перейти в папку, в которую сейчас записываются логи приложения.

Для экономии дискового пространства, по умолчанию глубина хранения логов составляет 5 дней и файлы за все предыдущие дни автоматически архивируются. Вы можете отменить удаление и архивирование логов, сняв отметки с параметров Удалять старые файлы и Сжимать файлы старше 1 дня

Вы также можете сохранить лог приложения с момента его запуска по кнопке Сохранить расширенный лог.

| • Настройки |                |                   |             |          |                    |  |  |
|-------------|----------------|-------------------|-------------|----------|--------------------|--|--|
| 0           | Основные       | Пользователи      | Запись      | Кэш      | О программе        |  |  |
|             |                | _                 |             |          |                    |  |  |
| 🛃 Вк        | ключить запись | логов             |             |          |                    |  |  |
|             |                |                   |             |          |                    |  |  |
|             | Путь хранения  | і логов           |             | Обзор    | Открыть            |  |  |
|             | 🗹 Удалять ст   | гарые файлы чере  | з: 5 дней 🗘 |          |                    |  |  |
|             | 🛃 Сжимать ф    | райлы старше 1 дн | я           |          |                    |  |  |
|             |                |                   |             |          |                    |  |  |
|             |                |                   |             | Сохранит | ть расширенный лог |  |  |

### Отправка обратной связи

Если у вас возникла проблема во время использования приложения или есть рациональные предложения по улучшению функционала, вы можете отправить обратную связь в техническую поддержку. Для этого необходимо:

- 1. Открыть Настройки приложения
- 2. Перейти на вкладку О программе
- 3. Нажать на кнопку Сообщить о проблеме
- 4. В открывшемся окне опишите возникшую проблему
- 5. Нажмите кнопку Отправить и дождитесь окна об успешной отправке сообщения
- 6. Закройте окно настроек

Внимание! Приложение автоматически отправит в техническую поддержку информацию об операционной системе и последние записи лога приложения. Поэтому рекомендуем отправлять обратную связь сразу же после возникновения проблемы.

| • Настройки |              |                   |                |                 |         |             | × |
|-------------|--------------|-------------------|----------------|-----------------|---------|-------------|---|
| Основные    | Пользователи | Запись            | Кэш            | Тревожный экран | События | О программе |   |
|             | 0            | Обратная связь    |                | ? ×             |         |             |   |
|             | 0            | писание проблемы: |                |                 |         |             |   |
|             |              |                   |                |                 |         |             |   |
|             |              |                   |                |                 |         |             |   |
|             |              |                   |                |                 |         |             |   |
|             |              |                   |                |                 |         |             |   |
|             |              |                   |                |                 |         |             |   |
|             |              |                   |                |                 |         |             |   |
|             |              |                   | Отправить      |                 |         |             |   |
|             |              |                   | Сообщить о про | облеме          |         |             |   |
|             |              |                   |                |                 |         |             |   |